## **Financial Automation Submission & Tracking (FAST)**

## Fire District Special Items of Revenue User Guide

#### Access:

There is one "role" in FAST that provides access to the fire district special items revenue section of FAST:

**Commissioner / Fire District Official**: Individuals with this level access to their fire district automatically have access to the "File Fire District Special Item of Revenue" option in the FAST dropdown menu. **No additional access needs to be requested for the fire district official to access this section of FAST.** If you already have the access to submit your fire district's budget, your account already has the necessary access to submit a special item of revenue.

#### New Users (Commissioner of Fire District Official):

New users can register for an account at: <u>https://njdca.dynamics365portals.us/Account/Login/Register</u>.

To request access, login to FAST and click "Request Access" in the upper right corner of the screen. Select the option "Request Access to FAST". On the page that appears, select your fire district, check the role for "Commissioner / Fire District Official", and submit the request. All requests for access are confirmed to the most recent budget document and/or the fire district website Fire district are strongly encouraged to ensure this information is accurate.

| Local Government Entity *             |                                                        |   |   |
|---------------------------------------|--------------------------------------------------------|---|---|
| Aberdeen Township FD No. 1            |                                                        | × | ٩ |
|                                       |                                                        |   |   |
| Municipalities / Counties Only        |                                                        |   |   |
| Chief Financial Officer               | Preparer / Data Entry                                  |   |   |
| RMA of Record     Audit Preparer      |                                                        |   |   |
|                                       | Amendment Preparer (159, Emergency, Rider, Petty Cash) |   |   |
|                                       |                                                        |   |   |
| Fire Districts Only                   |                                                        |   |   |
| Fire Districts Only                   |                                                        |   |   |
| Commissioner / Fire District Official | Fire District Auditor of Record                        |   |   |
|                                       |                                                        |   |   |
| Authorities Only                      |                                                        |   |   |
| Executive Director / Finance Officer  | Preparer / Data Entry                                  |   |   |
| Auditor                               |                                                        |   |   |
|                                       |                                                        |   |   |
|                                       |                                                        |   |   |

Submit Request

#### Creating a Fire District Special Item of Revenue

From the "FAST" dropdown menu, select "File Fire District Special Item of Revenue". On the screen that appears, click the "File Special Item" button to create a new form.

| 合 Best Practices FAST ←                                                                                                    | Request Access | Matthew Gallello 👻 |
|----------------------------------------------------------------------------------------------------|----------------|--------------------|
| FAST                                                                                                    |                |                    |
| Local Gov't Entities<br>Annual Financial Statements<br>Annual Debt Statements<br>Audit Reports<br>Fire Budgets<br>File Chapter 159 / Chapter 85                                                                                                    |                |                    |
| File Fire District Special Item of Revenue<br>File Dedication By Rider<br>Report Hub<br>Other Authority Audits<br>Housing Authority Audits<br>Other Authority Budgets<br>Fire District Audit Reports<br>Housing Authority Budgets<br>Municipality / County Budgets |                |                    |

| Financial Automation Submission and Tracking         |              |             | Search          | Q File Special Iter | n of Revenue |
|------------------------------------------------------|--------------|-------------|-----------------|---------------------|--------------|
| Name 🕇                                               | Resolution # | Budget Year | Resolution Date | Status Reason       |              |
| (DCA) Gallelloville FD No. 1 Special Item of Revenue | 1234         |             | 4/2/2024        | Submitted           | ~            |
| (DCA) Gallelloville FD No. 1 Special Item of Revenue | 1234         | 2023        | 4/1/2024        | Approved            | ~            |

On the window that appears, select your fire district, enter your resolution number (if applicable), and the date the resolution was passed by the board of fire commissioners. Once complete, click the "Create" button.

# Create

#### Form \*

Special Item of Revenue

Fire District \*

## **Resolution #**

## **Resolution Date \***

M/D/YYYY

## Create

Once saved, the form will appear on the list of created Special Item of Revenue forms with a "Status Reason" of "Pending Submission". Click the blue text with the title of the form to open the record.

| Name 🕇                                               | Resolution # | Budget Year | Resolution Date | Status Reason      |
|------------------------------------------------------|--------------|-------------|-----------------|--------------------|
| (DCA) Gallelloville FD No. 1 Special Item of Revenue | 1234         |             | 4/2/2024        | Submitted          |
| (DCA) Gallelloville FD No. 1 Special Item of Revenue | 1234         | 2023        | 4/1/2024        | Approved           |
| (DCA) Gallelloville FD No. 1 Special Item of Revenue | TEST         |             | 3/15/2023       | Pending Submission |

## **Completing the Special Item of Revenue Filing Process**

After clicking into the form, you will need to enter a Revenue Source, Description, and Amount, an Appropriation Title, Description, and Amount, and any Local Match information.

| Revenue Source *  Revenue Description           | Revenue Amount *     |
|-------------------------------------------------|----------------------|
| Appropriation Title * Appropriation Description | Appropriation Amount |
| Local Match Local Match Description             | Local Match Amount   |

Once all information has been entered, upload the certified resolution that was passed by the board of fire commissioners accepting this special item of revenue, along with any additional documentation justifying the receipt of the revenue, such as an award letter for a grant.

| Filename   | c                               | Category    | Upload Date Delete |
|------------|---------------------------------|-------------|--------------------|
|            | No document                     | ts uploaded |                    |
| 0 uploaded | Upload Certified Resolution     |             | Choose a File      |
| ) uploaded | Upload Supporting Documentation |             | Choose a File      |

Once all information has been entered documents uploaded, navigate to the "Submit for Review" tab on the left side of the screen. Check the box for the certification of electronic transmittal of the form, confirm the contact information listed is that of the CFO or the designee completing the submission, and submit. An email confirmation will be sent to the submitter upon successful filing.

Save

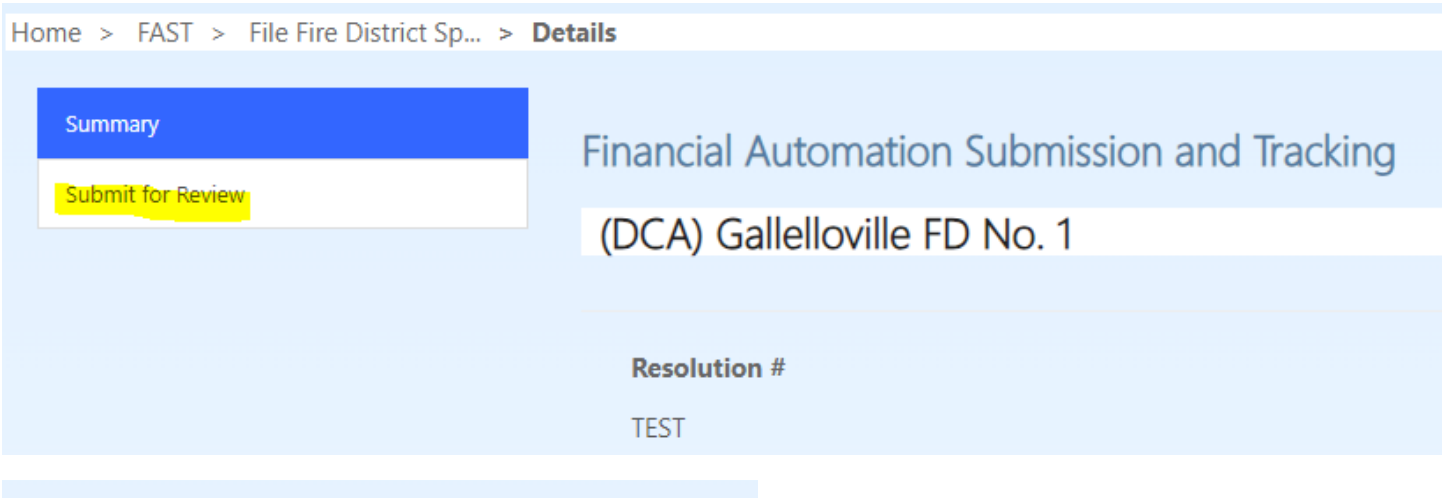

Financial Automation Submission and

## (DCA) Gallelloville FD No. 1

By electronic transmittal of this form a true resolution and was properly ac

By electronic transmittal of this form the funding source cited in the resolustatutory requirements and that the *i* 

```
Fire District Official (or Designee) *
```

Matthew Gallello

Fire District Official (or Designee) Email \*

Fire District Official (or Designee) Telephone

Submit

## **Cancellations:**

To cancel an existing special item of revenue, click the "File Special Item of Revenue" button, and change the form to "Cancellation".

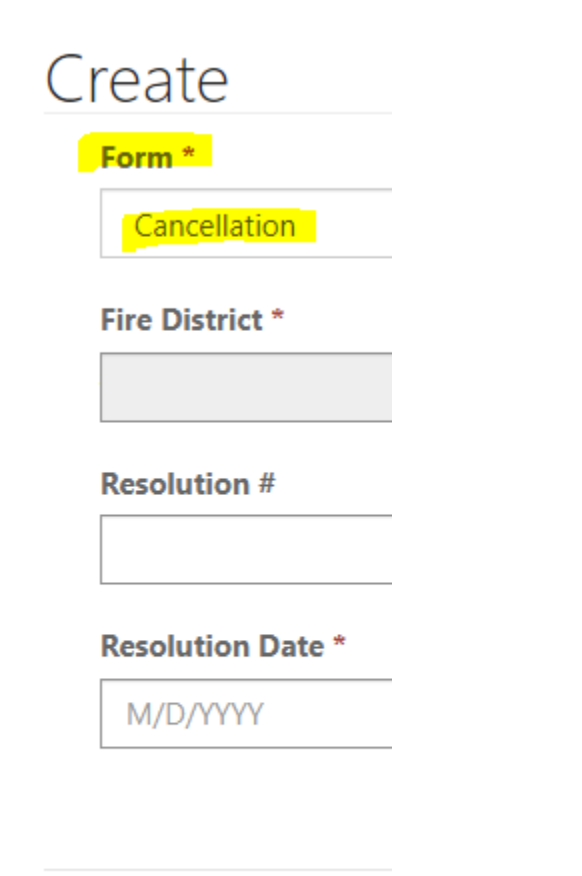

Create

#### Once the Cancellation form is created, click the blue text with the form title to access it for data entry.

|                                                                   |              |             |                 | Search Q File Special Item of I |   |  |
|-------------------------------------------------------------------|--------------|-------------|-----------------|---------------------------------|---|--|
| Name 🕇                                                            | Resolution # | Budget Year | Resolution Date | Status Reason                   |   |  |
| (DCA) Gallelloville FD No. 1 Cancellation                         | TEST         |             | 5/1/2024        | Pending Submission              | ~ |  |
| (DCA) Gallelloville FD No. 1 Special Item of Revenue              | 1234         |             | 4/2/2024        | Submitted                       | ~ |  |
| (DCA) Gallelloville FD No. 1 Special Item of Revenue View details | 1234         | 2023        | 4/1/2024        | Approved                        | ~ |  |
| (DCA) Gallelloville FD No. 1 Special Item of Revenue              | TEST         |             | 3/15/2023       | Pending Submission              | ~ |  |

Use the magnifying glass icon to select the special item of revenue that is being cancelled. Enter the amount being cancelled as well. This cancellation will automatically be connected to the original special item of revenue application. Click "Save" after all information has been entered.

Special Item of Revenue to Cancel

(DCA) Gallelloville FD No. 1 - - Special Item of Revenue

#### Cancellation Amount

#### **Original Resolution**

Name \*

(DCA) Gallelloville FD No. 1 - - Special Item of Revenue

Once all information has been entered documents uploaded, navigate to the "Submit for Review" tab on the left side of the screen. Check the box for the certification of electronic transmittal of the form, confirm the contact information listed is that of the CFO or the designee completing the submission, and submit. An email confirmation will be sent to the submitter upon successful filing.

| Summary Submit for Review | Financial Automation Submission and<br>(DCA) Gallelloville FD No. 1                                                                                                    |
|---------------------------|----------------------------------------------------------------------------------------------------|
|                           | By electronic transmittal of this form th<br>a true resolution and was properly add<br>By electronic transmittal of this form th<br>the funding source cited in the resoluti<br>statutory requirements and that the Ar |
|                           | Fire District Official (or Designee) * Matthew Gallello Fire District Official (or Designee) Email *                                                                                                    |
|                           | Fire District Official (or Designee) Telephone                                                                                                    |

## **Signed Certification Forms and Reports:**

Upon approval by Division staff, a "Signed Certification Form" will be generated and listed in the same place the Certified Resolution and Supporting Documentation were uploaded. An email confirmation will also be generated upon approval. In addition to a PDF of the Signed Certification Form, an up-to-date PDF report listing all special item of revenue filings will be generated to the same document repository section.

| 2004_amendment_2024.pdf        | Signed Certification Form | 3/12/2024<br>9:52:01 AM | × |
|--------------------------------|---------------------------|-------------------------|---|
| 2004_amendmentsummary_2024.pdf | Amendment Summary         | 3/12/2024<br>9:51:50 AM | × |